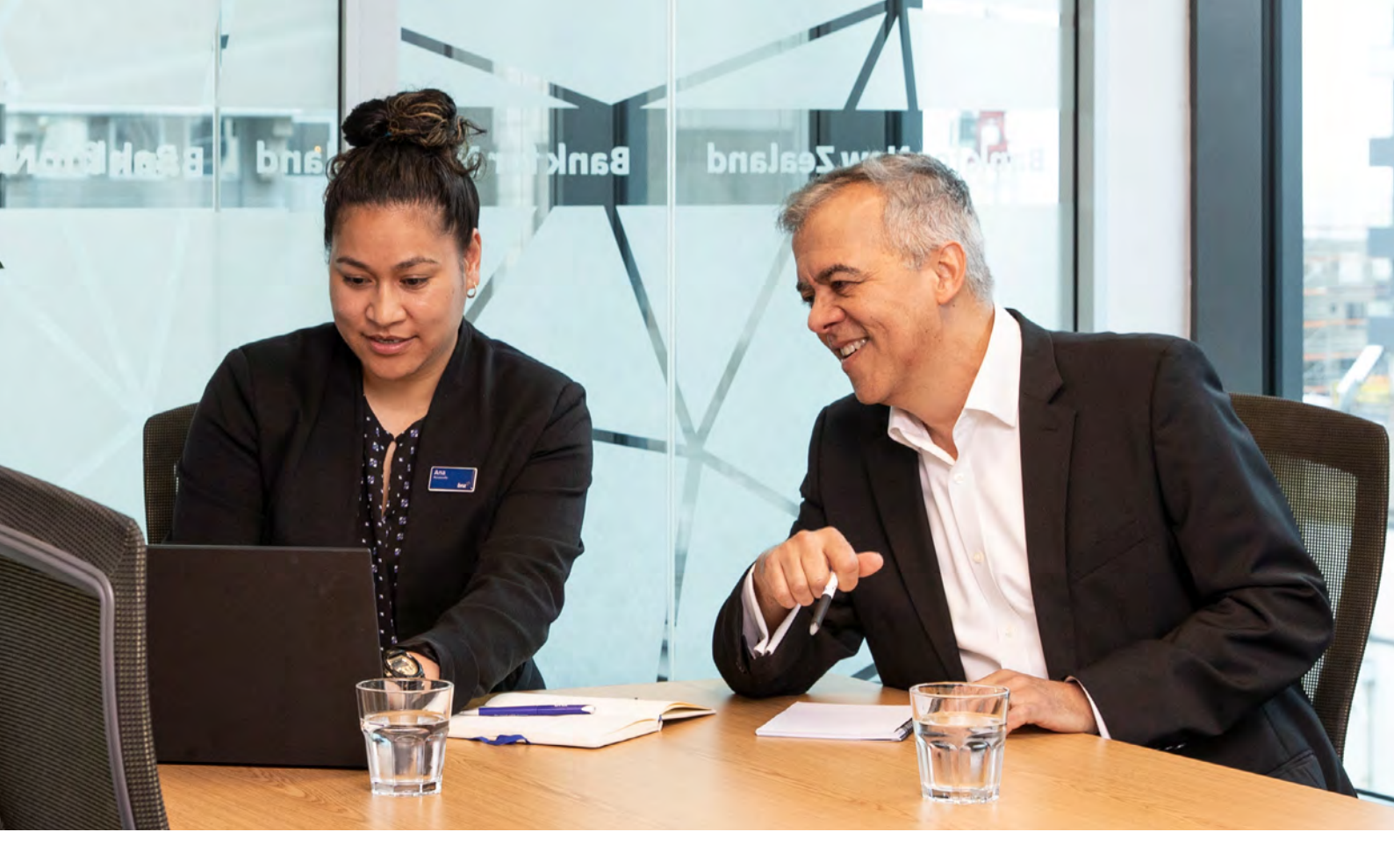

# Adding new users to Internet Banking for Business

This guide will help you add new users to an existing Internet Banking for Business site.

Any user with Manage Site Administration permission can add a new user.

Before you start, you'll need the new user's:

- first and last name
- email address
- mobile phone number

You'll also require <u>identification details</u> for all users with role type Manage Site Administration/Authorise Activity/ Foreign Exchange Dealing, if they aren't known to BNZ as existing customers or account owners.

If you need help, you can call us Mon-Fri, 8:30am-5:30pm 0800 269 4242 or +64 4 931 8234 if you're outside New Zealand (international toll charges apply).

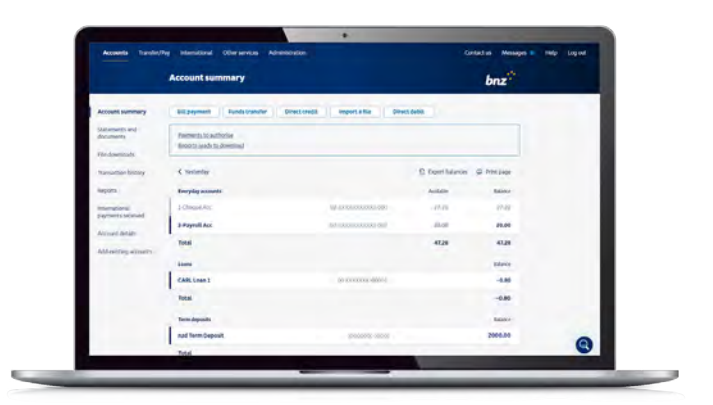

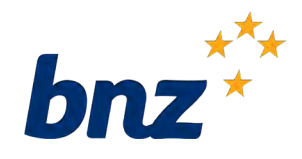

### Step 1.

Log into Internet Banking for Business

Click on Administration.

| www.bnz.co.nz/busin | essclient/administration/users               |                                                        |                                                                             | Q                                          | An                                                                                                    | ŝ                                                                                                    | G                         | CD                                                                                                    | £∕≡                                                                                                    | Ð                                                                                                    | 3                                                                                                    |                                                 |
|---------------------|----------------------------------------------|--------------------------------------------------------|-----------------------------------------------------------------------------|--------------------------------------------|----------------------------------------------------------------------------------------------------|----------------------------------------------------------------------------------------------------|---------------------------|----------------------------------------------------------------------------------------------------|----------------------------------------------------------------------------------------------------|----------------------------------------------------------------------------------------------------|----------------------------------------------------------------------------------------------------|-------------------------------------------------|
| nternational Othe   | r services Administration                    | )                                                      |                                                                             |                                            | Conta                                                                                                    | ict us                                                                                                    | Mess                      | ages 🥃                                                                                                    | Help                                                                                                    | p Li                                                                                                    | og out                                                                                                    |                                                 |
| S                   |                                              |                                                        |                                                                             |                                            |                                                                                                    | Ŀ                                                                                                    | onz                       | *                                                                                                    |                                                                                                    |                                                                                                    |                                                                                                    |                                                 |
| + Add user          | 🛱 Print site summary                         | 🖶 Print page                                           |                                                                             |                                            |                                                                                                    |                                                                                                    |                           |                                                                                                    |                                                                                                    |                                                                                                    |                                                                                                    |                                                 |
| Name                | User ID Status                               |                                                        | Actions                                                                     |                                            |                                                                                                    |                                                                                                    |                           |                                                                                                    |                                                                                                    |                                                                                                    |                                                                                                    |                                                 |
|                     | nternational Othe<br>S<br>+ Add user<br>Name | Administration S Add user Add user Name User ID Status | Administration S Add user Print site summary Print page Name User ID Status | Aternational Other services Administration | Aternational Other services Administration  S  Add user Print site summary Print page Name User ID Status Actions | Administration Content of the services Administration Content of the services Administration Con | Administration Contact us | Administration Contact us Mess<br>Contact us Mess<br>Contact us Mess<br>bnz<br>+ Add user Print site summary Print page<br>Name User ID Status Actions | Administration Contact us Messages  Contact us Messages Contact us Messages Contact us | Administration Contact us Messages Help<br>Contact us Messages Help<br>Contact us Messages Help<br>bnz**<br>+ Add user Print site summary Print page<br>Name User ID Status Actions | Administration Contact us Messages Help Lines Administration Contact us Messages Help Lines Add user Print site summary Print page Name User ID Status Actions | Administration Contact us Messages Help Log out |

#### Step 2.

## Click on Add a new user or + Add user

|                    | https://www.bnz.co.nz/busi | inessclient/administratio | n/users           |         | Q | An    |        | G     | ¢     | £∕≡  | Ð  |       |
|--------------------|----------------------------|---------------------------|-------------------|---------|---|-------|--------|-------|-------|------|----|-------|
| Accounts Transfer/ | Pay International Oth      | ner services Adminis      | stration          |         |   | Conta | ict us | Messa | ges 🧧 | Help | Lo | g out |
|                    | Users                      |                           |                   |         |   |       | b      | onz   | *     |      |    |       |
| User list          | + Add user                 | 🖶 Print site sum          | mary 🚔 Print page |         |   |       |        |       |       |      |    |       |
| Add a new user     | Name                       | User ID                   | Status            | Actions |   |       |        |       |       |      |    |       |

### Step 3.

## Enter the User Details

This includes the new user's:

- first and last name
- user ID required when logging into Internet Banking for Business
- mobile phone number we'll send a verification code to this number to complete the user setup
- email address We'll send login details for the new user to this email address.

| ser Details         |            |                                                                                          |
|---------------------|------------|------------------------------------------------------------------------------------------|
|                     | First name | Last name                                                                                |
| Name                |            |                                                                                          |
| Choose a User ID    |            | Used for logging in. It should be 3-8 characters (e.g. JSMITH or JANE2)                  |
| Mobile phone number |            | For example: 021234567 or 0061412 345678. We'll send a verification code to this number. |
| Email address       |            | We will send login details for this user to this email addres                            |

#### Step 4.

#### Select User Permissions

#### Option 1:

You can **copy permissions** from another user. This option is helpful if you have users in the same department who require the same permissions.

#### Option 2:

You can add a user by selecting from one or more of the <u>templated roles</u>.

If you select Option 2, you can also select the accounts the new user will have access to. You can give them access to **All Accounts** or choose from **Selected Accounts**.

Click Next.

#### Тір

Click on **Customise Permissions** to further customise the new user's profile like accounts they can access and their transaction limits.

| Copy permissions<br>from : | Create a new user ~                                                                                               |
|----------------------------|----------------------------------------------------------------------------------------------------|
| User's permissions :       | Based on creating a new user                                                                                      |
|                            | Manage Site Administration FULL - 15 of 15 actions selected                                                       |
|                            | Authorise Activity                                                                                                |
|                            | Manage Account Info and Services                                                                                  |
|                            | Maintain Payees                                                                                                   |
|                            | Maintain Accounts Payable                                                                                         |
|                            | Maintain Accounts Receivable                                                                                      |
|                            | 🗌 Audit Log 🚺                                                                                                    |
|                            | Only View Activity                                                                                                |
|                            | Foreign Exchange Dealing<br>Select Customise Permissions to update                                                |
| Select accounts that the   | e new permissions will apply to. Note: Audit Log will apply to all accounts, regardless of what's selected below. |
| Account Access :           | All Accounts                                                                                                    |
|                            | O Selected Accounts                                                                                               |
|                            |                                                                                                    |
|                            |                                                                                                    |
|                            |                                                                                                    |

#### Step 5.

#### **User Identification**

BNZ is required by law to formally identify all users within Internet Banking for Business who have an authorisation or administration capability.

Select if the new user is:

- A current account owner or account signatory user must be a signatory on one or more of the accounts on Internet Banking for Business
- A BNZ customer user must have an existing account with BNZ

Select the new user's Relationship to customer. This can be employee, professional, agent, family, friend or other.

**Enter** their account number or **ATM card number**. We will use this information to verify their signature on the user setup form with our records.

Non BNZ customer

Select the new user's Relationship to customer. This can be employee, professional, agent, family, friend or other.

Enter their date of birth and residential address.

**Select** a form of **Primary ID**. Some Primary ID may require a **Secondary ID**. Click here to find out more about <u>Identification requirements</u>.

#### Click Next.

| Jser List                  | BNZ is required by law to formall | lly identify all users within Internet Banking for Business                                                                                                    | that have an authorisation or a  | dministration capability. We do this using | the Person Acting on Behalf form that will prin | t out with this registration. |
|----------------------------|-----------------------------------|----------------------------------------------------------------------------------------------------|----------------------------------|--------------------------------------------|-------------------------------------------------|-------------------------------|
| dd a New User              | When we have processed and a      | approved your request, we will activate the new access                                                                                                    | to Internet Banking for Business | L                                          |                                                 |                               |
| Change Password            |                                   | and the second second se |                                  |                                            |                                                 |                               |
| occount Nicknames          | This user is:                     |                                                                                                    |                                  |                                            |                                                 |                               |
| ransaction History Options | DA current account owner          | r or account signatory                                                                                                    |                                  |                                            |                                                 |                               |
| nternet Banking Fee        | O A BNZ customer                  |                                                                                                    |                                  |                                            |                                                 |                               |
| Authorisations and Limits  | Relationship to                   | Select a relationship Y                                                                                                    |                                  |                                            |                                                 |                               |
| Connections                | Please provide one of th          | he following so that we can identify this person:                                                                                                    |                                  |                                            |                                                 |                               |
| lotifications              |                                   |                                                                                                    |                                  |                                            |                                                 |                               |
| Add Existing Accounts      | Their account number              | 02 or                                                                                                    |                                  |                                            |                                                 |                               |
| kudit Log                  | Their ATM card                    |                                                                                                    |                                  |                                            |                                                 |                               |
| Te Download Settings       | O Non PN7 quators                 |                                                                                                    |                                  |                                            |                                                 |                               |
|                            | O NON DNZ CUSTOMET                |                                                                                                    |                                  |                                            |                                                 |                               |
|                            | Relationship to<br>customer       | Select a relationship V                                                                                                    |                                  |                                            |                                                 |                               |
|                            | Date of birth                     | (dd/mm/yyyy)                                                                                                    |                                  |                                            |                                                 |                               |
|                            | Their residential<br>address      |                                                                                                    | (Street address)                 |                                            |                                                 |                               |
|                            |                                   | (Must not be a PO Box or Private Bag)                                                                                                    |                                  |                                            |                                                 |                               |
|                            |                                   |                                                                                                    | (Suburb)                         |                                            |                                                 |                               |
|                            |                                   | (Town/City)                                                                                                    | (Postcode)                       |                                            |                                                 |                               |
|                            |                                   |                                                                                                    | (Country)                        |                                            |                                                 |                               |
|                            | Primary ID                        |                                                                                                    | 14-5-20132                       |                                            |                                                 |                               |
|                            | T tentery to                      | Select a primary ID V                                                                                                    |                                  |                                            |                                                 |                               |
|                            | Primary ID Details                |                                                                                                    |                                  |                                            |                                                 |                               |
|                            | Please see the Person Ac          | cting on Behalf form that will print out with this registrati                                                                                                    | on for further instructions.     |                                            |                                                 |                               |
|                            |                                   |                                                                                                    |                                  |                                            |                                                 |                               |
|                            |                                   |                                                                                                    |                                  |                                            |                                                 |                               |

#### Step 6.

#### **Online Security**

Confirm the new user's mobile number.

We'll send a verification code to this number to complete the new user setup. The user will also need to download the BNZ Business app to authenticate their log into Internet Banking for Business.

Click Next.

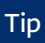

By downloading the BNZ Business app a user can do Internet Banking for Business using the BNZ Business app. You can switch the app to **Authentication only mode** which only allows the app to be used for login authentication purposes only.

| User List                                                                                       | Authentication    |                       |                                                 |                                  |                                                                              |
|-------------------------------------------------------------------------------------------------|-------------------|-----------------------|-------------------------------------------------|----------------------------------|------------------------------------------------------------------------------|
| Add a New User                                                                                  | For added secur   | rity, this person wil | Il need to authenticate themselves using the Bh | Z Business app when they log in  |                                                                              |
| Change Password                                                                                 | Setting up the    | app                   |                                                 |                                  |                                                                              |
| Account Nicknames                                                                               | To activate the E | NZ Business app       | we need a mobile number. We'll send a code t    | o the mobile number you've given | us for Test. They can use this to confirm who they are when they use the app |
| Transaction History Options                                                                     |                   | Ale                   |                                                 |                                  |                                                                              |
| Internet Banking Fee                                                                            | Your new use      | er                    |                                                 |                                  |                                                                              |
| nocours                                                                                         |                   |                       |                                                 |                                  |                                                                              |
| Authorisations and Limits                                                                       | Name              | User ID               | Roles                                           | Authentication option            |                                                                              |
| Authorisations and Limits<br>Connections                                                        | Name              | User ID               | Roles     Manage Site Administration            | Authentication option            | For example: 021234567 or 0061412 345678                                     |
| Authorisations and Limits<br>Connections<br>Votifications                                       | Name<br>Test User | User ID<br>TEST       | Roles     Manage Site Administration            | Authentication option 0211234567 | For example: 021234567 or 0061412 345678                                     |
| Authorisations and Limits<br>Connections<br>Notifications<br>Add Existing Accounts              | Name<br>Test User | User ID<br>TEST       | Roles  • Manage Site Administration             | Authentication option            | For example: 021234567 or 0061412 345678                                     |
| Authonisations and Limits<br>Connections<br>Notifications<br>Add Existing Accounts<br>Audit Log | Name<br>Test User | User ID<br>TEST       | Roles  • Manage Site Administration             | Authentication option            | For example: 021234567 or 0061412 345678                                     |

## Step 7.

## Confirm user details

Check that all details are correct. You can use the **Back** button to make any changes.

#### Click Submit.

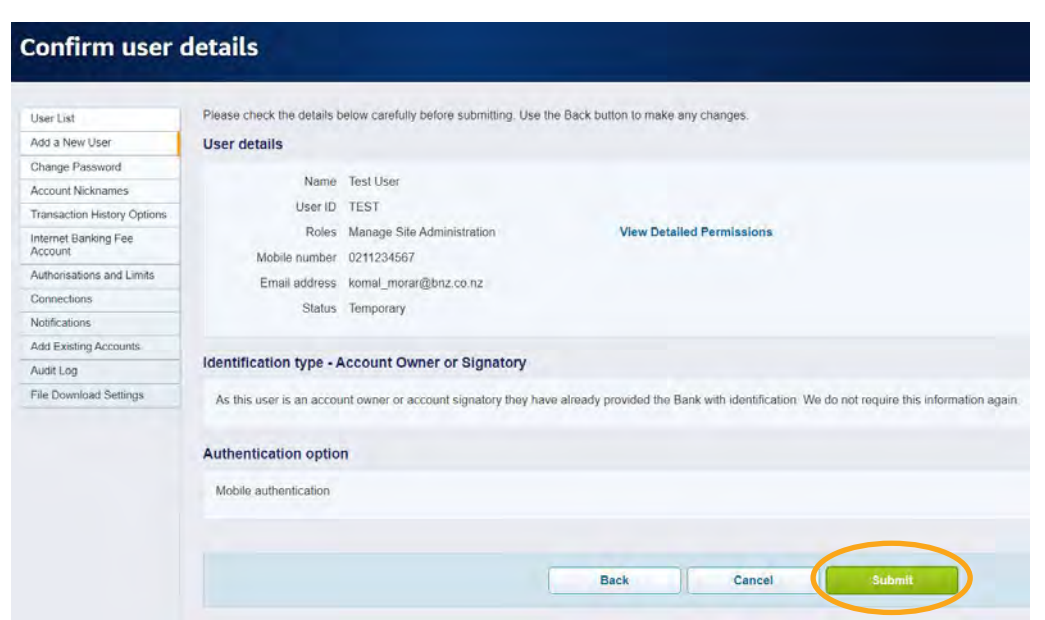

#### Step 8.

## Acknowledgement details for new user

Click Print Request documents to open the Request to activate a new user form.

You can download this form, edit, and sign digitally, or print, sign, and scan, and return as a PDF to <u>onlinerequests@bnz.co.nz</u>

Include identification and proof of address documents and Person Acting on Behalf of forms for users who aren't known to BNZ as existing customers or account owners.

Click Finish.

#### Person Acting on Behalf requirements:

- If the Person Acting on Behalf form is generated as part of the new user setup it indicates that the user isn't an existing BNZ customer or an account owner. This form needs to be signed by the new users.
- To avoid processing delays, this form is best submitted along with the Request to activate new user form.

## Identification of user role type Administrator/Authoriser/Foreign currency dealing, who are not BNZ customers:

- The individual(s) will need to identify themselves in a BNZ branch with photo ID and a proof of address we'll verify the documents and take copies.
- We will also set the new user up as a non-customer in our systems.
- Alternatively, the individual(s) can get their ID documents certified by a trusted referee (e.g., Justice of Peace, a Notary Public, Chartered Accountant, Lawyer etc). Scan and email documents to BNZ at onlinerequests@bnz.co.nz.

| Acknowledge                     | ment details for: Test User                                                                                                    |
|---------------------------------|----------------------------------------------------------------------------------------------------|
| User List<br>Add a New User     | The following user has been added to your user list                                                                                       |
| Change Password                 | What's next?                                                                                                    |
| Account Nicknames               | 1. Print and sign the documents                                                                                                    |
| Transaction History Options     | 2. Get the identification process completed for this user, if it's necessary                                                              |
| Internet Banking Fee<br>Account | <ol> <li>Return the documents to us</li> <li>If you don't have Adobe Reader® installed on your computer, download it for free.</li> </ol> |
| Authorisations and Limits       |                                                                                                    |
| Connections                     | Diel Deswet desweet                                                                                                    |
| Notifications                   | Print Request documents Finish                                                                                                    |
| Add Existing Accounts           |                                                                                                    |
| Audit Log                       |                                                                                                    |
| File Download Settings          |                                                                                                    |

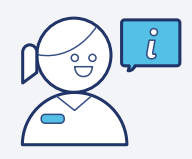

For more help and support, visit Internet Banking for Business -Business Help and support at <u>bnz.co.nz</u>

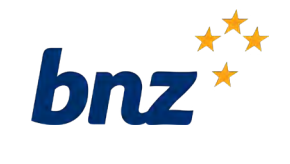